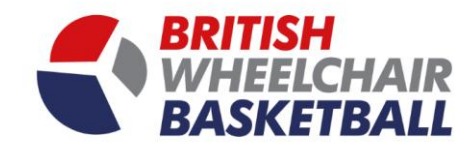

# **BRITISH** WHEELCHAIR BASKETBALL

## Playwaze User Manual – Inputting Match Day Results (Captain / Team Administrator)

## This is the home teams responsibility

(DON'T USE EXPLORER, the site works better with browsers such as chrome and Firefox.)

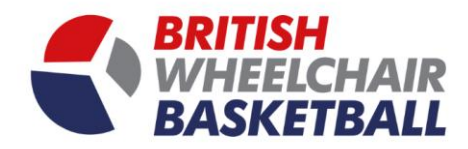

a. On the homepage click the competitions tile.

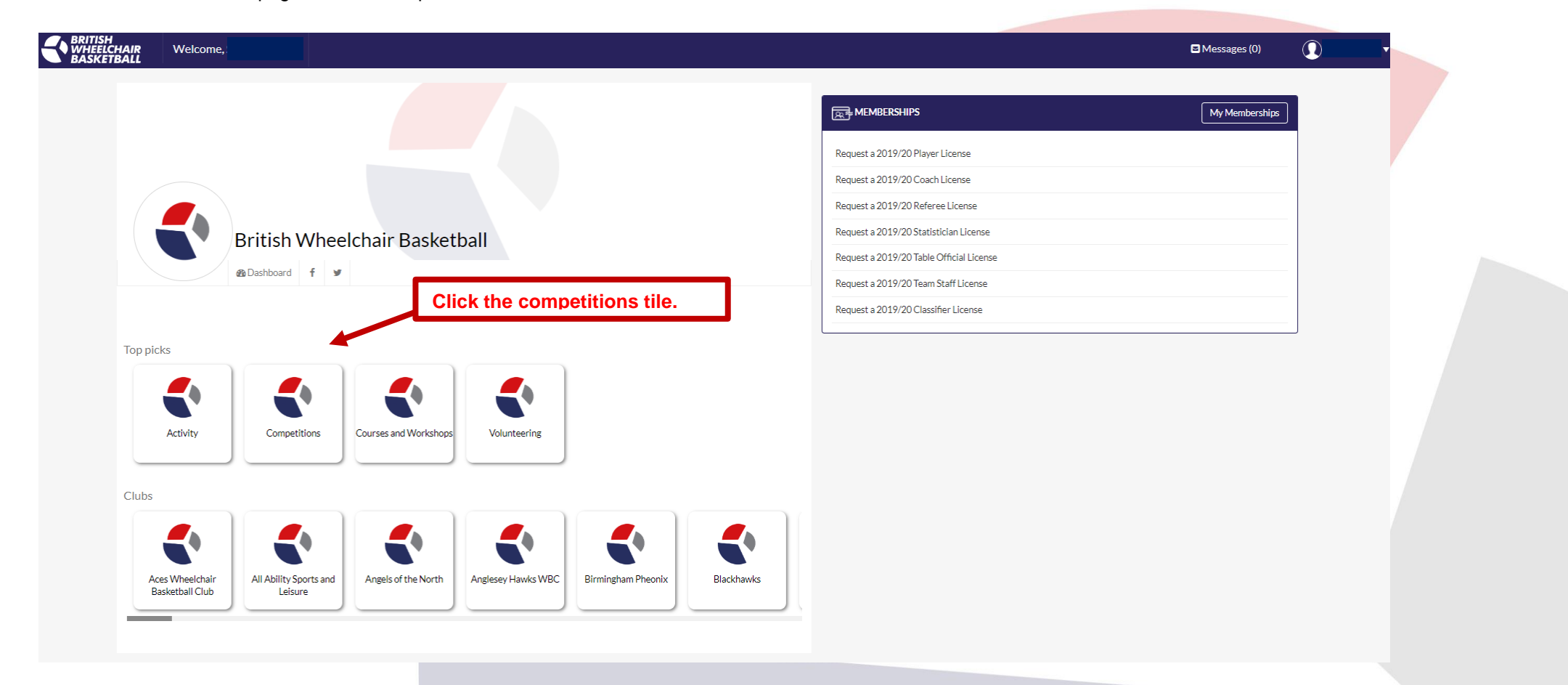

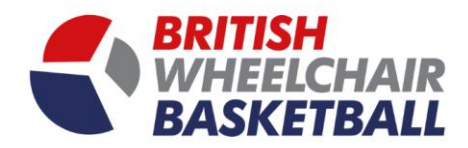

#### b. Go into fixtures on the left-hand tool bar

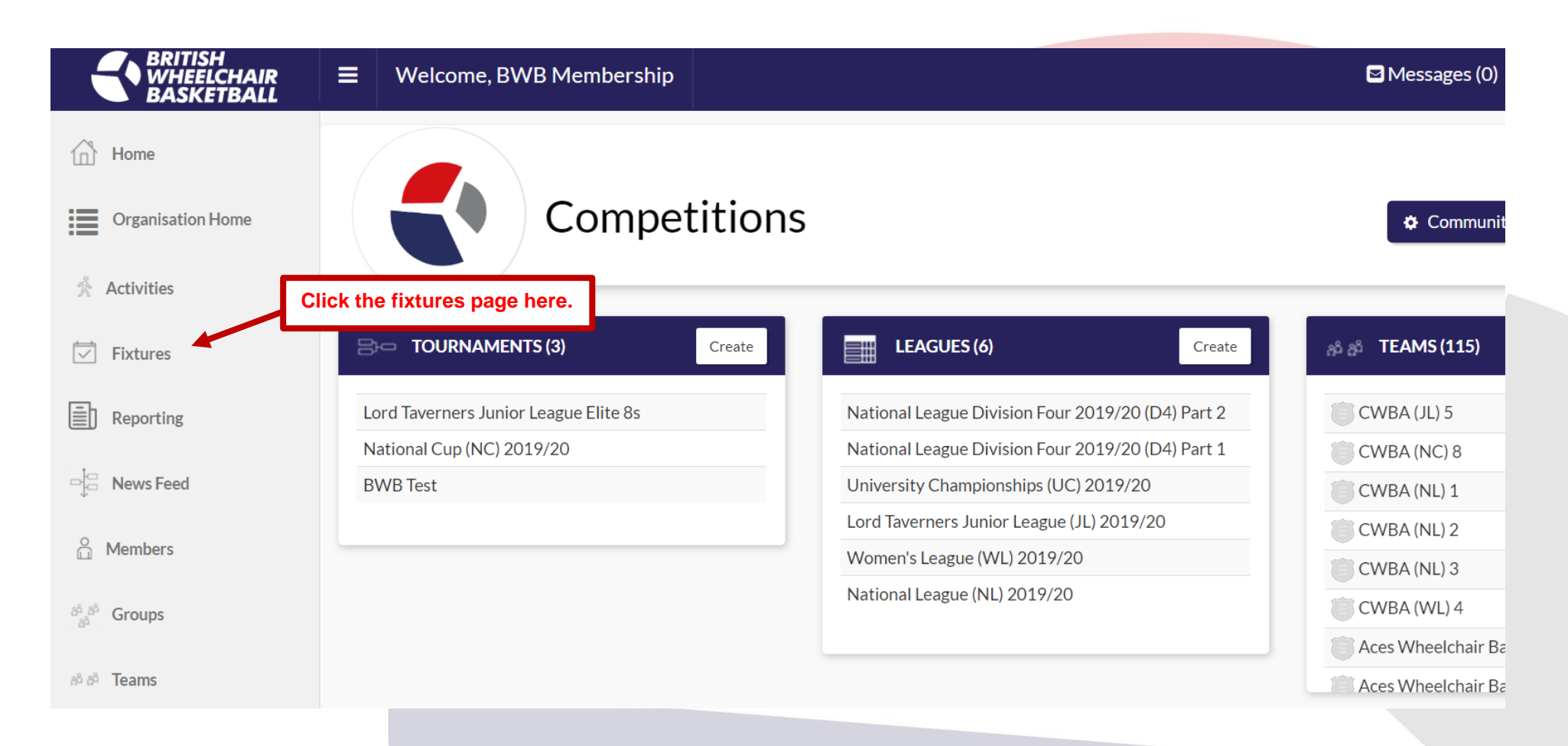

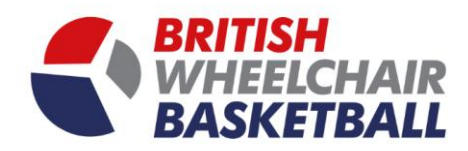

c. Search by team in the drop down

|                     |             | Membership       |           |                |                |           |               |   |
|---------------------|-------------|------------------|-----------|----------------|----------------|-----------|---------------|---|
| Reporting           |             | 1) Clic          | k teams d | rop down me    | enu here.      |           |               |   |
| - News Feed         | Team        | Match State      |           | Filter by date |                |           |               |   |
|                     | All Teams   | All              | •         | Date range     | İ              | Go        | Export To CSV |   |
| O Members           | CWBA (JL) 5 | _                |           |                |                |           |               |   |
|                     | CWBA (NC) 8 |                  | 2) Sel    | ect your tean  | n from the dro | p down me | enu here.     |   |
| Been Groups         | CWBA (NL) 1 |                  |           | >>             |                |           |               | _ |
| එ ඊ Teams           | CWBA (NL) 2 |                  |           |                |                |           |               | - |
|                     | CWBA (NL) 3 |                  |           |                | BWB Test       | •         |               |   |
| Payments            | CWBA (WL) 4 |                  |           | Home           | Dom Deidere (/ |           |               |   |
|                     |             |                  | •         |                | Ram Raiders (I | NL) I     | •             |   |
| ျိဳ About Community |             |                  |           | Date           | 06/09/2019     |           | i             |   |
|                     |             | YOUR             |           | Time           | 13:00          |           | O             |   |
|                     | (           | TEAM             |           |                | Vs             |           |               |   |
|                     |             | LOGO             |           |                |                |           |               |   |
|                     |             |                  |           | Venue          |                |           | V             |   |
|                     | 😭 Ra        | m Raiders (NL) 1 | L         | Notes          |                |           |               |   |

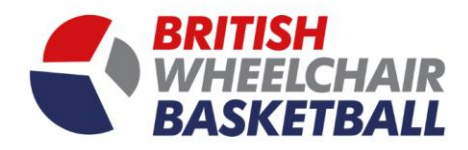

### d. Click the green Results button in the top right hand corner

#### **Fixtures** Click the green result button here. 59 2 5 << 3 4 >> Save Details BWB Test 🏆 **Ram Raiders** Home **Folkestone Arrows** Ram Raiders (NL) 1 v 06/09/2019 Date G Time 13:00 Vs Venue v Notes 🖀 Ram Raiders (NL) 1 General (NL) 2

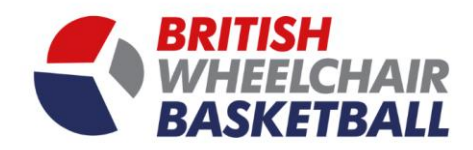

- i. Input the result
- ii. Input the score for both teams in the box under their team name.

|                                                                                          |                                                                                                    |                                                                 |                          |                                               | G Messag               |
|------------------------------------------------------------------------------------------|----------------------------------------------------------------------------------------------------|-----------------------------------------------------------------|--------------------------|-----------------------------------------------|------------------------|
|                                                                                          | Match details                                                                                                    |                                                                 |                          | Reset                                         | Logs Upload Match Card |
|                                                                                          | Date<br>14-09-2019<br>Venue Notes                                                                                                    | Time 11:00                                                      | Home Sussex Bears (NL) 2 | Venue The Sir Robert Woodard Academy Upper Bo | indston 🔻              |
| The sports centre is<br>"drive in" gates on<br>There are no charg<br>parks or on the str | The sports centre is inside the southern set of<br>"drive in" gates on upper Boundstone lane,<br>There are no charges for parking in the car<br>parks or on the street. |                                                                 |                          | 1) Select the type of result here.            | ]                      |
|                                                                                          |                                                                                                    |                                                                 | - Select Result -        |                                               |                        |
| 2)                                                                                       | Input the final score here.                                                                                                    | Sussex Bears (NL) 2                                             | Points                   | Sparrows (NL) 1                               |                        |
| 3)                                                                                       | Input the score for Q1 here.                                                                                                    |                                                                 | Q1                       | •                                             |                        |
| 3)                                                                                       | Input the score for Q2 here                                                                                                    |                                                                 | Q2                       | -                                             |                        |
| 5)                                                                                       | Input the score for Q3 here                                                                                                    |                                                                 | Q3                       | ·                                             |                        |
| /                                                                                        |                                                                                                    |                                                                 | Q4                       | •                                             |                        |
| 6)                                                                                       | Input the score for Q4 here.                                                                                                    |                                                                 | OT1                      | •                                             |                        |
|                                                                                          |                                                                                                    | -                                                               | OT2                      |                                               |                        |
|                                                                                          |                                                                                                    | -                                                               | OT3                      | -                                             |                        |
|                                                                                          | Notes                                                                                                    |                                                                 |                          |                                               |                        |
|                                                                                          |                                                                                                    | •                                                               |                          |                                               |                        |
|                                                                                          |                                                                                                    | 7) Once the squads have been                                    | selected the navers      | will be pulled through into the               | Close Save             |
|                                                                                          |                                                                                                    | notes sections. It is the resp<br>administrator to input all pl | ponsibility of the hor   | ne team captain / team<br>and away players)   | 6                      |
|                                                                                          |                                                                                                    |                                                                 |                          | and and players,                              |                        |

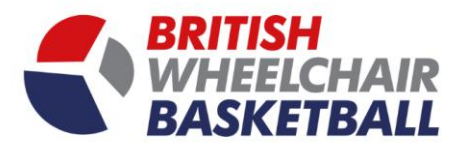

e. Once that is completed scroll back to the top of the page and click Upload match card

| Welcome RWR Membershin                                                                                                    |   |            |   | Once the results a          | re inputted | d click the blue upload mate              | ch card button he |
|----------------------------------------------------------------------------------------------------|---|------------|---|-----------------------------|-------------|-------------------------------------------|-------------------|
| Match details                                                                                                    |   |            |   |                             |             | Reset Logs Upl                            | oad Match Card    |
| Date<br>14-09-2019<br>Venue Notes                                                                                                    | i | Time 11:00 | © | Home<br>Sussex Bears (NL) 2 | Ŧ           | Venue<br>The Sir Robert Woodard Academy U | ¥                 |
| he sports centre is inside the<br>outhern set of "drive in" gates<br>n upper Boundstone lane,<br>here are no charges for parking<br>n the car parks or on the street. |   |            |   |                             |             |                                           |                   |
|                                                                                                    |   |            |   |                             |             |                                           |                   |
|                                                                                                    |   |            |   |                             |             |                                           |                   |
|                                                                                                    |   |            |   |                             |             |                                           |                   |
|                                                                                                    |   |            |   |                             |             |                                           |                   |
|                                                                                                    |   |            |   |                             |             |                                           |                   |